|                                                                   | Companion Wixerd How do 1 DataMarts                 | Randow Phildren William Carlon Talent                |                                                |
|-------------------------------------------------------------------|-----------------------------------------------------|------------------------------------------------------|------------------------------------------------|
|                                                                   |                                                     | Total                                                | 210.78                                         |
| 001150005298 Rooib                                                | os + Buchu                                          | 1.00                                                 | 8.95                                           |
| 001150909302 Decaf                                                | Coffe Bean                                          | 1.00                                                 | 51.25                                          |
| 001150909304 Fofo                                                 | Coffee                                              | 1.00                                                 | 43.23                                          |
| 001150909301 Coffe                                                | e Bean                                              | 1.00                                                 | 45.75                                          |
| 001156007300 Earl                                                 | Grey                                                | 1.00                                                 | 12.30                                          |
| 001150006299 Ginge                                                | r Rooibos                                           | 1.00                                                 | 9.25                                           |
| 001156005297 Rooib                                                | os Tea                                              | 1.00                                                 | 8.75                                           |
| 001156005296 Green                                                | Tea / Jasmin                                        | 1.00                                                 | 11.50                                          |
|                                                                   |                                                     |                                                      |                                                |
| tem SCAN or type                                                  |                                                     |                                                      |                                                |
| tem SCAN or type<br>Last Qty + 1                                  | Last Qty + 2                                        | Last Qty + 3                                         | Last Qty - 1                                   |
| tem SCAN or type<br>Last Qty + 1<br>Change Last Qty               | Last Qty + 2<br>Remove Last Qty                     | Last Qty + 3<br>Remove / Select                      | Last Qty - 1<br>Functions                      |
| tem SCAN or type<br>Last Qty + 1<br>Change Last Qty<br>CRM Select | Last Qty + 2<br>Remove Last Qty<br>Recall Last Deal | Last Qty + 3<br>Remove / Select<br>Change Last Price | Last Qty - 1<br>Functions<br>Change Last Descr |

Slide notes: We observe the top item on the Sales screen. It is the last Item that was scanned, and we can remove it by choosing 'Remove last quantity'.

|                                                                  |                                                     | Total                                                | 201.83                                         |
|------------------------------------------------------------------|-----------------------------------------------------|------------------------------------------------------|------------------------------------------------|
| 01150909302 Decaf                                                | Coffe Bean                                          | 1.00                                                 | 51.25                                          |
| 01150909304 Fofo                                                 | Coffee                                              | 1.00                                                 | 43.23                                          |
| 01150909301 Coffe                                                | e Bean                                              | 1.00                                                 | 45.75                                          |
| 01156007300 Earl                                                 | Grey                                                | 1.00                                                 | 12.30                                          |
| 01150006299 Ginge                                                | r Rocibos                                           | 1.00                                                 | 9.25                                           |
| 01156005297 Rooib                                                | os Tea                                              | 1.00                                                 | 8.75                                           |
| 01156005296 Green                                                | Tea / Jasmin                                        | 1.00                                                 | 11.50                                          |
| 01150909308 Fofo                                                 | Green Tea                                           | 1.00                                                 | 8.80                                           |
| 01156005295 Green                                                | Tea                                                 | 1.00                                                 | 11.00                                          |
|                                                                  |                                                     |                                                      |                                                |
| m SCAN or type                                                   | [                                                   |                                                      |                                                |
| em SCAN or type<br>Last Qty + 1                                  | Last Qty + 2                                        | Last Qty + 3                                         | Last Qty - 1                                   |
| em SCAN or type<br>Last Qty + 1<br>Change Last Qty               | Last Qty + 2<br>Remove Last Qty                     | Last Qty + 3<br>Remove / Select                      | Last Qty - 1<br>Functions                      |
| Em SCAN or type<br>Last Qty + 1<br>Change Last Qty<br>CRM Select | Last Qty + 2<br>Remove Last Qty<br>Recall Last Deal | Last Qty + 3<br>Remove / Select<br>Change Last Price | Last Qty - 1<br>Functions<br>Change Last Descr |

Slide notes: The Item is no longer on the Sales list. We can also remove an Item that is not the current or most recently scanned Item, and we do that by choosing 'Remove / Select'. Before we do that, let us note the 'Earl Grey' item on the list.

| 😸 IES Client(Q) vII. 26 : Ny IES                                                                                                    |                                                                                                    |                                                                            |                   |
|----------------------------------------------------------------------------------------------------|----------------------------------------------------------------------------------------------------|----------------------------------------------------------------------------|-------------------|
| Halp Tyjolab Contactment Legar Logoff                                                                                                    | Companion Wizerd How do 1 DataMarts 🛝                                                                | else Bulgel, Wilerman, Gibis Take                                          |                   |
|                                                                                                    |                                                                                                    | Total                                                                      | 201.83            |
| 7001150909302 Decaf                                                                                                    | Coffe Bean                                                                                           | 1.00                                                                       | 51.25             |
| 7001150909304 Fofo                                                                                                    | Coffee                                                                                               | 1.00                                                                       | 43.23             |
| 7001150909301 Coffee                                                                                                    | e Bean                                                                                               | 1.00                                                                       | 45.75             |
| 6001156007300 Earl                                                                                                    | Grey                                                                                                 | 1.00                                                                       | 12.30             |
| 6001150006299 Ginger                                                                                                    | Rocibos                                                                                              | 1.00                                                                       | 9.25              |
| 6001156005297 Rooib                                                                                                    | os Tea                                                                                               | 1.00                                                                       | 8.75              |
| 6001156005296 Green                                                                                                    | Tea / Jasmin                                                                                         | 1.00                                                                       | 11.50             |
| SHEET -<br>1. TODIESUPPROE Decar Cotte<br>2. 7001150909304 Foto Cotte<br>3. 7001150909304 Foto Cotte<br>3. 7001150009301 Cottes Bean<br>4. 6001156005297 Roothor Tes<br>5. 6001150005297 Roothor Tes<br>7. 6001150005297 Genen Tes<br>9. 0001150005295 Genen Tes | Beam 1,00<br>1,00<br>1,00<br>1,00<br>1,00<br>1,00<br>Jarmin 1,00<br>0<br>0<br>0<br>0<br>1,00<br>1,00 | 51.25<br>43.23<br>45.75<br>10.30<br>5.25<br>8.75<br>11.50<br>3.40<br>11.00 |                   |
| enunge case det                                                                                                    | Show Fulling                                                                                         | Cancel OK OK                                                               | Tunctions         |
| CRM Select                                                                                                    | Recall Last Deal                                                                                     | Change Last Price                                                          | Change Last Descr |
| Cash                                                                                                    | Card                                                                                                 | Multi Tender                                                               | Exit              |

Slide notes: Now we select that Item that we wish to remove.

| IES Client(Q) vII. 26 : Wy IES                              |                                       |                                    |                   |
|-------------------------------------------------------------|---------------------------------------|------------------------------------|-------------------|
| alp Infolals Contactions Logar Logarff                      | Companion Wittend Havi do 1 DataMarts | oten Buldes WhitePass Calles fales |                   |
|                                                             |                                       | Total                              | 201.83            |
| 7001150909302 Decaf                                         | Coffe Bean                            | 1.00                               | 51.25             |
| 7001150909304 Fofo                                          | Coffee                                | 1.00                               | 43.23             |
| 7001150909301 Coffe                                         | e Bean                                | 1.00                               | 45.75             |
| 6001156007300 Earl                                          | Grev                                  | 1.00                               | 12.30             |
| 6001150006299 Ginge                                         | r Rooibos                             | 1.00                               | 9.25              |
| 6001156005297 Rooib                                         | os Tea                                | 1.00                               | 8,75              |
| 6001156005296 Green                                         | Tea / Jasmin                          | 1.00                               | 11.50             |
| SBRAFSHECT- INVOLUE ITEMS                                   |                                       |                                    |                   |
| SELECT ~                                                    |                                       |                                    |                   |
| 1 7001150909302 Decut Cotte                                 | Bean 1.00                             | 51,25                              |                   |
| 2 7001150909304 Fofo Coffee<br>3 7001150909301 Coffee Bean  | 1,00                                  | 43.23<br>45.75                     |                   |
| 4 6001156007300 Earl Brey                                   | 1.00                                  | 12.30                              |                   |
| 6 6001156005297 Rooibos Tea                                 | 1,00                                  | 8.75                               |                   |
| 7 6001156005296 Green Tes /<br>3 1001150909308 Foto Steep 7 | Jamin 1.00                            | 11.50                              |                   |
| 9 6001156005295 Green Tex                                   | 1.00                                  | 11,00                              |                   |
|                                                             |                                       |                                    |                   |
|                                                             | and a second second second            | - stanting - task - yes            |                   |
|                                                             | Show Full Line                        | Cancel OK                          |                   |
| shariye cast (c)                                            |                                       |                                    |                   |
| 1 N 1                                                       |                                       | 1                                  | 1                 |
| CRM Select                                                  | Recall Last Deal                      | Change Last Price                  | Change Last Descr |
| 100-0100                                                    | 100000                                | Constant and Constant              |                   |

Slide 4 Slide notes:

| who had a second second second                                     | Provide the second state of the second state of the second state of the second state of the second state of the |                                                      |                                                |
|--------------------------------------------------------------------|----------------------------------------------------------------------------------------------------|------------------------------------------------------|------------------------------------------------|
| THE PYSHO CONCERNS DOOR LOOK                                       | Companier Woods How bolt Conservation                                                                           | Total                                                | 189.53                                         |
| 7001150909302 Decaf                                                | Coffe Bean                                                                                                    | 1.00                                                 | 51.25                                          |
| 7001150909304 Fofo                                                 | Coffee                                                                                                    | 1.00                                                 | 43.23                                          |
| 7001150909301 Coffe                                                | e Bean                                                                                                    | 1.00                                                 | 45.75                                          |
| 6001150006299 Ginge                                                | r Rocibos                                                                                                    | 1.00                                                 | 9.25                                           |
| 6001156005297 Rooib                                                | os Tea                                                                                                    | 1.00                                                 | 8.75                                           |
| 6001156005296 Green                                                | Tea / Jasmin                                                                                                    | 1.00                                                 | 11.50                                          |
| 7001150909308 Fofo                                                 | Green Tea                                                                                                    | 1.00                                                 | 8.80                                           |
| 6001156005295 Green                                                | Tea                                                                                                    | 1.00                                                 | 11.00                                          |
|                                                                    |                                                                                                    |                                                      |                                                |
| Item SCAN or type                                                  | [                                                                                                    |                                                      |                                                |
| Item SCAN or type<br>Last Qty + 1                                  | Last Qty + 2                                                                                                    | Last Qty + 3                                         | Last Qty - 1                                   |
| Item SCAN or type<br>Last Qty + 1<br>Change Last Qty               | Last Qty + 2<br>Remove Last Qty                                                                                 | Last Qty + 3<br>Remove / Select                      | Last Qty - 1<br>Functions                      |
| Item SCAN or type<br>Last Qty + 1<br>Change Last Qty<br>CRM Select | Last Qty + 2<br>Remove Last Qty<br>Recall Last Deal                                                             | Last Qty + 3<br>Remove / Select<br>Change Last Price | Last Qty - 1<br>Functions<br>Change Last Descr |

Slide notes: And as we can see, it is gone.

| Folds Logoff                                                     | Companion Woord How do I DataMarts :                | ananani Sheesa Qhinas                                |                                                |
|------------------------------------------------------------------|-----------------------------------------------------|------------------------------------------------------|------------------------------------------------|
|                                                                  |                                                     | Total                                                | 189.53                                         |
| 01150909302 Decaf                                                | Coffe Bean                                          | 1.00                                                 | 51.25                                          |
| 01150909304 Fofo                                                 | Coffee                                              | 1.00                                                 | 43.23                                          |
| 01150909301 Coffe                                                | e Bean                                              | 1.00                                                 | 45.75                                          |
| 01150006299 Ginge                                                | r Rocibos                                           | 1.00                                                 | 9.25                                           |
| 01156005297 Rooib                                                | os Tea                                              | 1.00                                                 | 8.75                                           |
| 01156005296 Green                                                | Tea / Jasmin                                        | 1.00                                                 | 11.50                                          |
| 01150909308 Fofo                                                 | Green Tea                                           | 1.00                                                 | 8.80                                           |
| 01156005295 Green                                                | Tea                                                 | 1.00                                                 | 11.00                                          |
|                                                                  |                                                     |                                                      |                                                |
| m SCAN or type                                                   |                                                     |                                                      |                                                |
| em SCAN or type<br>Last Qty + 1                                  | Last Qty + 2                                        | Last Qty + 3                                         | Last Qty - 1                                   |
| em SCAN or type<br>Last Qty + 1<br>Change Last Qty               | Last Qty + 2<br>Remove Last Qty                     | Last Qty + 3<br>Remove / Select                      | Last Qty - 1<br>Functions                      |
| em SCAN or type<br>Last Qty + 1<br>Change Last Qty<br>CRM Select | Last Qty + 2<br>Remove Last Qty<br>Recall Last Deal | Last Qty + 3<br>Remove / Select<br>Change Last Price | Last Qty - 1<br>Functions<br>Change Last Descr |

Slide notes: So that is how easily we can remove Items that should no longer be part of the current Sale.